# Gofundme 注册教程

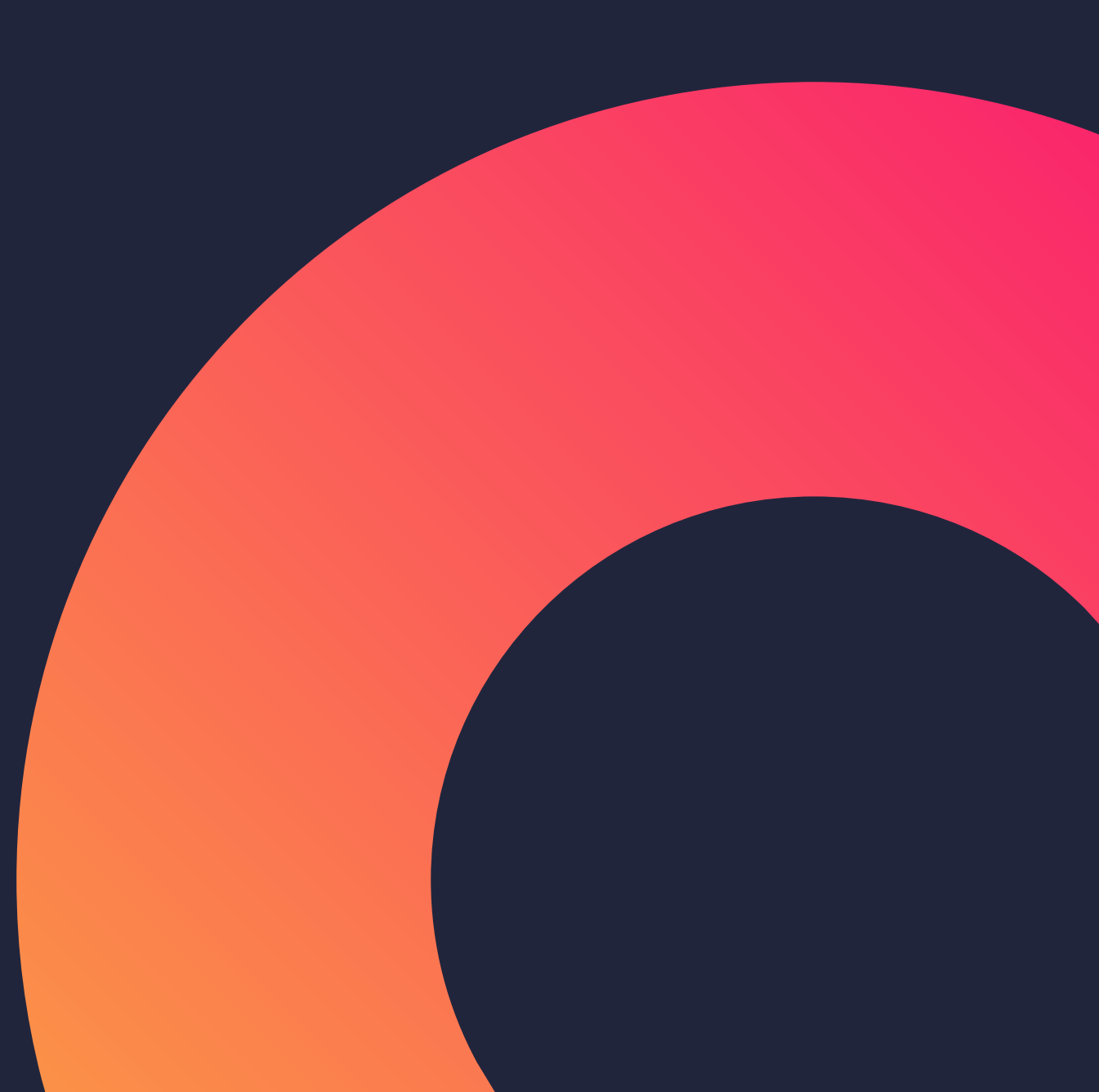

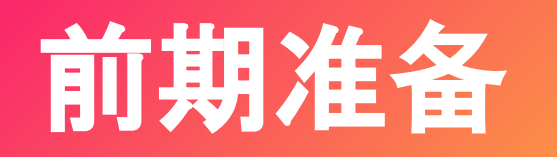

1、虚拟浏览器工具下载: 前往 https://www.vmlogin.com/, 下载"vm"虚拟多登软件

2、代理服务器:lumi http://154.31.26.230:22999/overview

3、开通指定邮箱,获得邮箱账号后,请及时登陆,查验邮箱有效性

4、获取资料,资料样例如下:

| Fname    | Lname    | Address    | City      | State | Zip   | DOB        | SSN       |
|----------|----------|------------|-----------|-------|-------|------------|-----------|
| 名        | 姓        | 地址         | 城市        | 州     | 邮编    | 生日         | 税号        |
| KIMBERLY | MCFADDEN | 78 CLAY ST | ANNAPOLIS | MD    | 21401 | 10-10-1965 | 101586650 |

### 1、登陆vm,在首页中找到【新建浏览器配置文件】

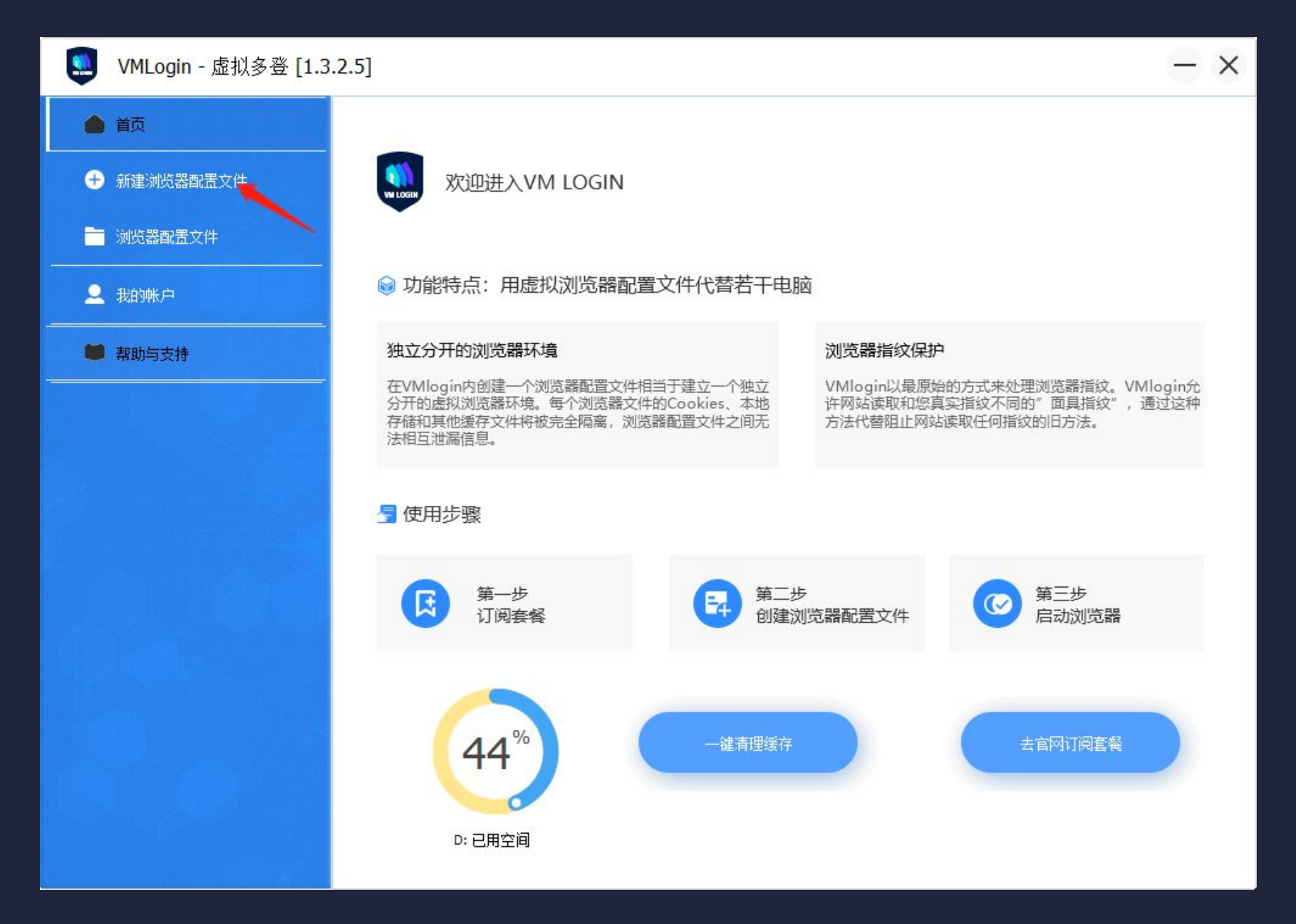

### 2、打开【新建浏览器配置文件】,点击右下角【获取随机配置】后,填充相应资料

| 新建浏览器配置文件                                                                |                                                    |                                                                                                    | × |                            |
|--------------------------------------------------------------------------|----------------------------------------------------|----------------------------------------------------------------------------------------------------|---|----------------------------|
| ✓ 基本配置                                                                   |                                                    | —— 高级指纹保护设置 ————————————————————————————————————                                                                                                    |   |                            |
| 9 其它配置       显示名称:         ● 其它配置       备注信息:         ● 浏览插件指纹       ▲ ● | 2                                                  | <ul> <li>○ 启用【字体】指纹保护</li> <li>设置字体</li> <li>设置字体</li> <li>设置字体</li> <li>设置字体</li> <li>吸声模式B</li> <li>マ</li> <li>(○) 启用硬件指纹【AudioContext】保护(噪声模式)</li> </ul> |   | (1)点击右下角"获取随机配置"           |
| 操作系统: W<br>WebRTC: 【                                                     | indows 3 设置代理服务器                                   | ● 启用硬件指纹【WebGL】保护<br>WebGL vendor: Google Inc. ▼                                                                                                    | ] | (2)显示名称:料子中姓名              |
| ▲ SSL 指纹 其它防护                                                            | 输入公网IP地址 ✓ 自动检测IP<br>172.24.229.204 随机             | WebGL renderer:<br>ANGLE (Intel(R) HD Graphics 520 Direct3D11 vs_5_0 ps_5_0) マ                                                                               |   | (3)设置代理服务器(可查看后续步<br>骤3-8) |
| P Header User-Agent:                                                     | Firefox                                            | 「日田量丁ピは立时区<br>手工指定时区: Asia/Tokyo                                                                                                    | ] | 示。J-O)                     |
| Mozilla/5.0 (Windo                                                       | ws NT 10.0; Win64; x64) AppleWebKit/552.36 (K      | 媒体设备指纹设置 ● 自定义媒体设备数量 ● 指定设备名称                                                                                                    |   | (4) 近年 FIT EIOX            |
| 曾保存配置 分辨率: Accept-Language:                                              | 1600x900 ▼ 语言: ja-JP ▼<br>ja-JP,ja;q=0.9 ▼ J王P设置语言 | 0 ↓ 视频输入 编辑设备名称<br>3 ▲ 音频输入 编辑设备名称                                                                                                    |   | (5)勾选"基于IP设置语言             |
| ◎ 关闭<br>Platform:<br>Product:                                            | Win32                                              | <ul> <li>4 ● 音频输出 编辑设备名称</li> </ul>                                                                                                    |   |                            |
| appName:                                                                 | Netscape 请勿追踪                                      | 其它<br>默认首页: whoer.net 内核版本: 90 -                                                                                                    |   |                            |
| hardwareConcurrer<br>□ 移动仿真                                              | Desktop   DevicePixelRatio: 1.0                    | 批量创建:     1     ✔ 随机User-Agent       随机配置时锁定     1          获取随机配置                                                                                           |   |                            |

### 3、查看IP地址,获得白名单授权

#### (1)打开 http://154.31.26.230:22999/overview, 点击【Admin】查看IP地址

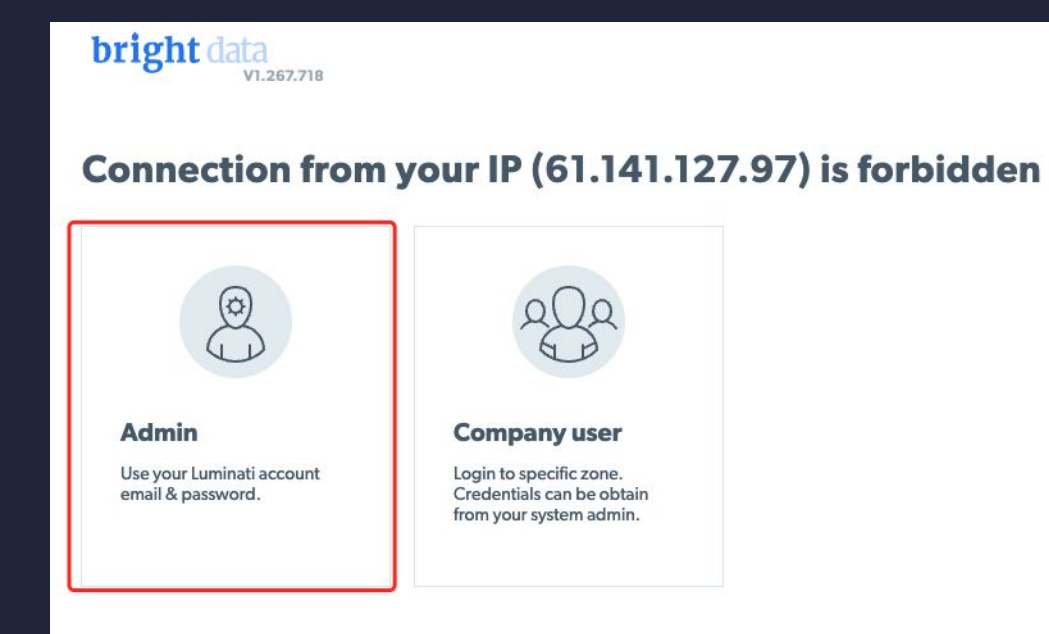

#### (2)获得IP地址后, 点击【Copy】复制ip地址, 并将IP地 址发送到群里, 获得白名单授权

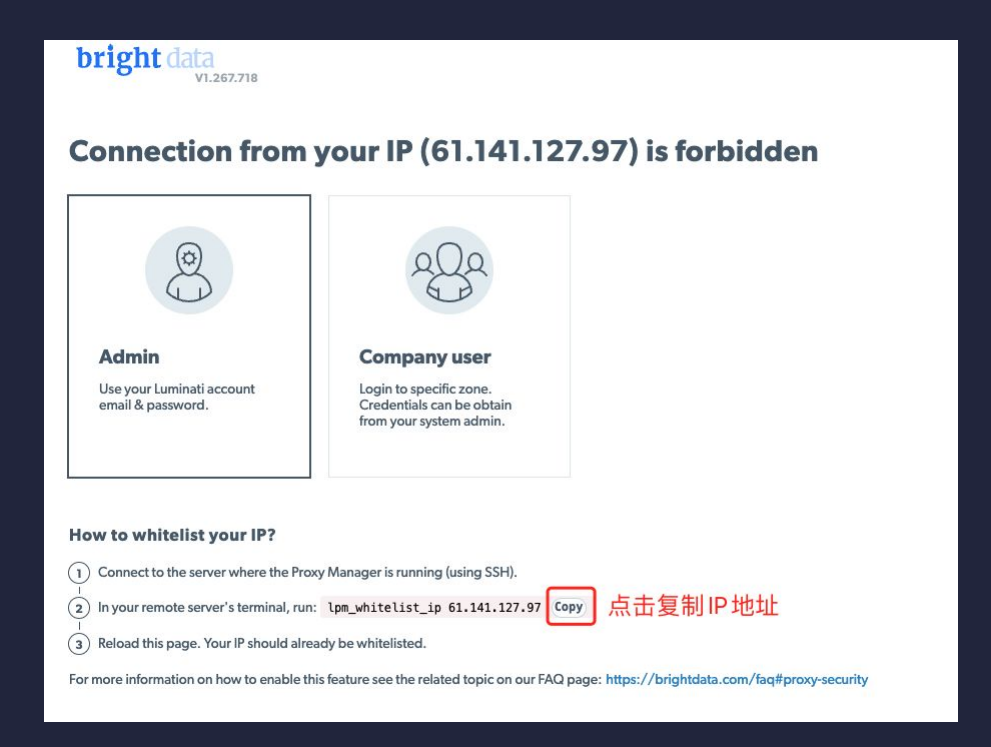

### 4、登陆lumi新建端口,一直点击下一步,直至显示【端口代理】界面

| i          | Patent: https://bri | ightdata.com/patient-mark | 100<br>起同程序 -               | 第日 24000 - 24012 | (Canaza) (III) 22225 • | and a  | 2812 80, 443 • <b>1</b> 7584P - | - Bists   |                                |                | () () () () () () () () () () () () () ( | cca020415 (iiyr | rong) - | Patent: https:// | /brightdata.com/pater | t-marking<br>能用    | 程序                  | Network                   | -                         | 1an 443        |            |                  |                  | ■簡体中文 c.          | ca020415 (IL.yong) + |
|------------|---------------------|---------------------------|-----------------------------|------------------|------------------------|--------|---------------------------------|-----------|--------------------------------|----------------|------------------------------------------|-----------------|---------|------------------|-----------------------|--------------------|---------------------|---------------------------|---------------------------|----------------|------------|------------------|------------------|-------------------|----------------------|
|            | Proxy Ma            | nager Dash                | board                       |                  |                        |        |                                 |           |                                | 9              | 4# <b>d</b>                              | Add new p       | ort     | Proxy            | Aanager Da            | shboard            |                     | Select your prefered netw | ork: Bright Data or an ex | ternal vendor? |            |                  | 9                | 111 al            | Add new port         |
| :0:<br>lb. | Proxy po            | orts                      |                             |                  |                        |        |                                 |           | $\nabla \odot \overline{\tau}$ | Statistics     | 成功率:                                     | 98.1 🖉 👻        | ~       | Proxy            | ports                 |                    |                     | Bright Dat                | 网络                        | []<br>外音       |            | ∀⊚±              | Statistic        | 5 成功率: 98         | .10% 章 坐 🔨           |
| 169        | 0 1017              | 代理論日                      | - 秋志                        | 10.10            | 冠位                     | 成功     | 市市                              | 语求数       |                                | 1942 B         | stal BW Save                             | ww 语字数          | 19      | 0 557            | 代理論日                  | · 85               | 23                  | (》通道: data_cent           | er (default)              |                |            |                  | 10-6X ( )        | lotal BW Saved BV | V 通常数                |
| 183        |                     | 24000                     | OK.                         | data_center      | US (NY), Baldwin       | 96.86% | 107.00 MB                       | 2007      | 1                              | unknown 5      | 69.46 MB                                 | 13860           | -<br>   |                  | 24002                 | Auth Failed (code: | ip_forb data_center | data senter               |                           |                | _          | •                | unknown 5        | i69.46 MB —       | 13860                |
| ~~~        | 0                   | 24001                     | Auth Failed (code: ip_forb. | . data_center    | us us                  | 75.00% | 3.72 KB                         | 4         |                                | 502 5          | 8.96 8 -                                 | 230             | 10      | 0                | 24003                 | OK                 | data_center         | · 网络类型: 数据中心              |                           |                |            |                  | 502 5            | i8.96 KB —        | 230                  |
| [API       |                     | 24002                     | Auth Failed (code: ip_forb  | data_center      | US (IL), Rantoul       | 92.25% | 12.12 MB                        | 374       |                                | 407 3          | 5.23 KB -                                | 41              |         |                  | 24004                 | Proxy Error: No pe | ers avai datacenter | • IP专属权: 共享               |                           |                |            |                  | 407 3            | 15.23 K8 —        | 41                   |
| 3          |                     | 24003                     | OK                          | data cantor      | TIS/MAL Call Phone     | 88 949 | 0.40 MB                         | 212       |                                | <b>城名</b> 10   | stal BW Saved                            | ew 请求数          | (2      |                  | 24005                 | OK                 | data_center         | • 国家: 🅎 任意<br>• 许可• 🚟 🎹   |                           |                |            |                  | 88 1             | otal BW Saved BV  | v strat              |
|            |                     | 24003                     | UN .                        |                  |                        |        |                                 | A17       |                                | whrq.net 4     | 0.07 KB —                                | 189             | ÷       |                  | 24006                 | OK                 | data_center         | 编辑通道                      |                           |                | /          |                  | whrq.net 4       | 10.07 КВ —        | 189                  |
|            |                     | 24004                     | Proxy Error: No peers avai  | . data_center    | US (IL), Dupo          | 0.00%  | 10.34 KB                        | 23        |                                | twitter.com 3  | 85 M8 -                                  | 213             |         |                  | 24007                 | 08                 | data center         | (2) Configuration         |                           |                |            |                  | twitter.com 3    | L85 M8 —          | 213                  |
|            | 0                   | 24005                     | OK                          | data_center      | US (NY), East Quogue   | 98.89% | 42.59 MB                        | 901       |                                | antimization 2 | CAMP.                                    | 729             |         |                  | 20007                 | 0.                 | Gara Comport        | 3 Example                 |                           |                |            |                  | ontimizabi com   | FAMB -            | 238                  |
|            |                     | O 24006                   | OK                          | data_center      | 🛄 US (NY), Hornell     | 97.90% | 56.05 M8                        | 1287      |                                | ID CV Te       | ital BW Saved                            | 236<br>SW 通常数   | *       |                  | 24008                 | OK                 | data_center         | O crampie                 |                           |                |            |                  | IDEX 1           | otal BW Saved BV  | 250 ·                |
|            |                     | 24007                     | OK                          | data_center      | US (KS), Lansing       | 98.92% | 48.68 MB                        | 929       |                                | NIIOS A 5      | 69.50 MB -                               | 14055           |         | 0                | 24009                 | OK                 | data_center         |                           |                           |                | Next       |                  | https A 5        | 69.50 M8 -        | 14055                |
|            | 0                   | 24008                     | OK                          | data_center      | US (RI), Greenville    | 98.05% | 33.47 MB                        | 614       |                                |                |                                          |                 |         |                  | 24010                 | OK                 | data_center         | US (VA), Yorktown         | 99.03%                    | 115.52 MB      | 3306       |                  |                  | 17.41.60          | 100                  |
|            |                     | 24009                     | OK                          | data center      | US (NY) Stope Bidge    | 99.22% | 50.04.MB                        | 1409      |                                | nttp 2         | 12.4180 -                                | 195             |         |                  | 24012                 | OK                 | data_center         | <b>U</b> S                | 99.17%                    | 42,13 MB       | 1212       |                  | nup .            | 17.41 No -        | 195                  |
|            |                     |                           |                             |                  |                        |        |                                 |           |                                |                |                                          |                 |         | 0.0.0            |                       |                    |                     |                           |                           |                |            |                  |                  |                   |                      |
|            | Name                |                           | Provi port                  | Status           | Bandwidth              |        | Time                            | Paar movy | Troublechooting                |                | Date                                     |                 | ×       | Name             | ž                     | Provy port         | Status              | Bandwidth                 |                           | ime            | Peer orony | Troubleshoofing  |                  | Date              |                      |
|            | bam-cell m-dat      | la net 443                | 24012                       | 502              | -                      |        | unknown O                       | -         | Auth Failed (code )            | ip forbidden)  | 2021-11-24 21                            | 17.59           | -       | bam-cell r       | r-data.net:443        | 24012              | 502                 |                           | U                         | nknown O       | -          | Auth Failed (cod | e ip forbidden)  | 2021-11-24 21:17  | 59                   |
|            | bam-cell nr-dat     | la.net:443                | 24012                       | 502              | -                      |        | unknown O                       | -         | Auth Failed (code:             | ip_forbidden)  | 2021-11-24 21                            | 17:59           |         | bam-cell.n       | -data.net:443         | 24012              | 502                 | -                         | u                         | nknown O       | -          | Auth Failed (cod | e: ip_forbidden) | 2021-11-24 21:17  | 59                   |
|            | play.google.com     | m:443                     | 24012                       | 502              | -                      |        | unknown O                       | -         | Auth Failed (code:             | ip_forbidden)  | 2021-11-24 21                            | 17:59           |         | play.googl       | .com 443              | 24012              | 502                 |                           | U                         | nknown O       | -          | Auth Failed (cod | e: ip_forbidden) | 2021-11-24 21:17  | 59                   |
|            | analytics.googl     | le.com:443                | 24012                       | 502              | -                      |        | unknown O                       | -         | Auth Failed (code              | ip_forbidden)  | 2021-11-24 21                            | 17:59           |         | analytics.       | pogle.com:443         | 24012              | 502                 | -                         | u                         | nknown O       | -          | Auth Failed (cod | e ip_forbidden)  | 2021-11-24 21:17  | 59                   |
|            | ping.chartbeat.     | net:443                   | 24012                       | 502              | -                      |        | unknown O                       | -         | Auth Failed (code:             | ip_forbidden)  | 2021-11-24 21                            | 17:59           |         | ping chart       | seat.net:443          | 24012              | 502                 | -                         | U                         | nknown O       | -          | Auth Failed (coo | e: ip_forbidden) | 2021-11-24 21:17  | :59                  |
|            | ping chartbeat      | net 443                   | 24012                       | 502              | -                      |        | unknown O                       | -         | Auth Failed (code: )           | ip_forbidden)  | 2021-11-24 21                            | 17.59           |         | ping.chart       | eat net 443           | 24012              | 502                 | -                         | u                         | nknown O       | -          | Auth Failed (cod | e: ip_forbidden) | 2021-11-24 21:17  | 59                   |
|            | bam-cell.nr-dat     | ta.net:443                | 24012                       | 502              | -                      |        | unknown O                       | -         | Auth Failed (code:             | ip_forbidden)  | 2021-11-24 21                            | 17:58           |         | bam-cell r       | r-data.net.443        | 24012              | 502                 | -                         | U                         | nknown O       | -          | Auth Failed (cod | e: ip_forbidden) | 2021-11-24 21:17  | :58                  |
|            | unds gofundm        | e.com:443                 | 24012                       | 502              | -                      |        | unknown O                       | -         | Auth Failed (code:             | ip_torbidden)  | 2021-11-24 21                            | 17.58           |         | funds gofu       | nome.com.443          | 24912              | 502                 | -                         | u                         | nknown O       | -          | Auth Failed (coo | e: ip_toroidden) | 2021-11-24 21:17  | 36                   |
|            | Dam-Cell Mr-dat     | a net 443                 | 24012                       | 502              | -                      |        | unknown U                       | -         | num Falled (code.)             | ip_ioroidden)  | 2021-11-24 21                            | 17.06           |         | Dam-cell r       | r-data.met.#43        | 24012              | 502                 |                           | U                         |                | -          | Auth Failed (cod | e. (p_locolden)  | 2021-11-24 21:17  | .00                  |
|            | anarytics googs     | e.com.++3                 | 24012                       | 502              |                        |        |                                 |           | Auth Failed (code: )           | ip_sorosoden)  | 2021-11-24 21                            | 17.07           |         | analytics g      | oogre.com.443         | 24012              | 502                 |                           | u                         | nikowa O       |            | Auth Failed (coo | e. u_jorunicen)  | 2021-11-24 21 17  | -67                  |
|            | Coue.jquery.com     | n.443                     | 24012                       | 502              |                        |        |                                 |           | Auth Ealled (code.)            | in forbidden)  | 2021-11-24 21                            | 17.67           |         | Cope (due        | y commence            | 24012              | 602                 |                           | 0                         | nimour O       |            | Auth Failed (coo | e. p_incodden)   | 2021-11-24 21.17  | -67                  |
|            | fonts gooplean      | is com 443                | 24012                       | 502              | _                      |        | unknown O                       |           | Auth Failed (code)             | in forbidden)  | 2021-11-24 21                            | 17.57           |         | fonts and        | leanis com 443        | 24012              | 502                 | -                         |                           | nimown O       | -          | Auth Failed (cod | e in forbidden)  | 2021-11-24 21 17  | 57                   |
|            | C                   |                           |                             |                  |                        |        |                                 |           | card i seres (code.)           |                |                                          |                 |         | C Mina goog      |                       |                    |                     |                           |                           |                |            | San sanco (cos   |                  |                   |                      |

### 5、在【端口代理】-【定位】中设置通道、地址等信息

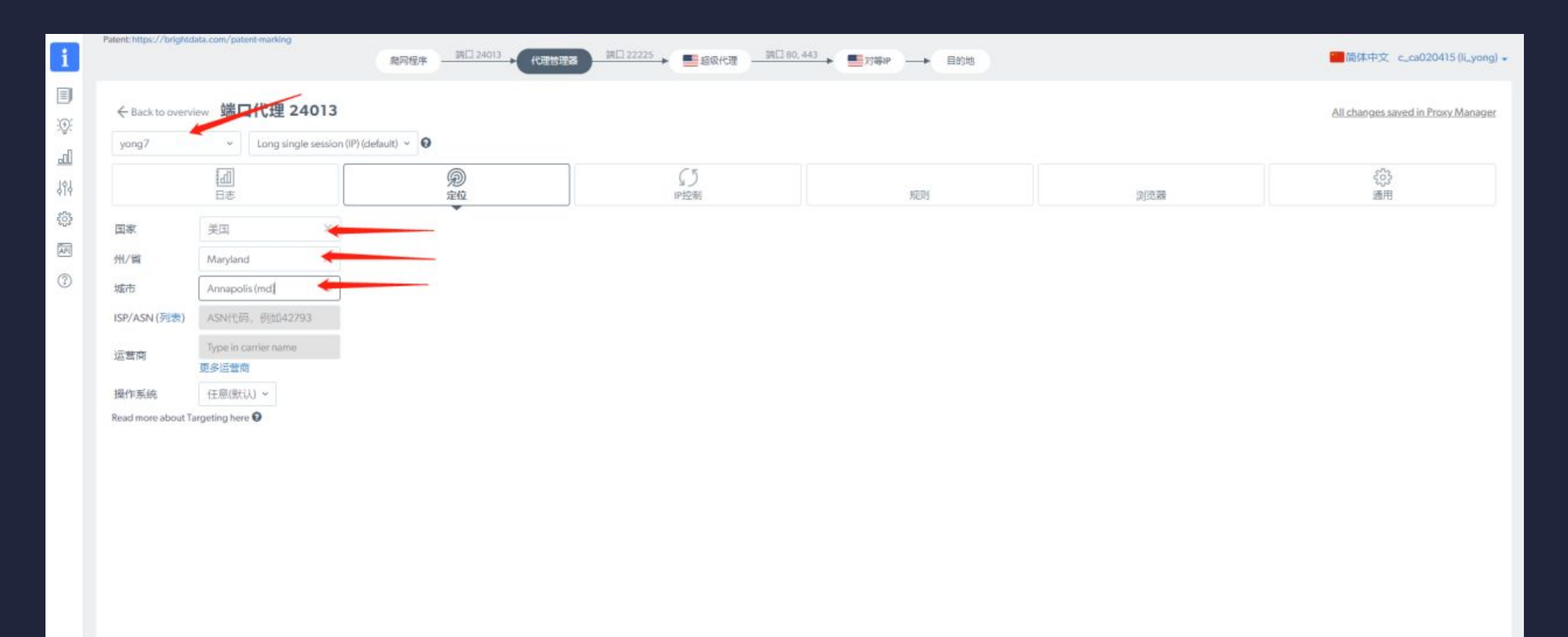

### 6、在【端口代理】-【IP控制】中调整"查看DNS"规则

|                     | [d]                                | Ð    | C5     | 1004  | 04/02/28 | <03<br>## |
|---------------------|------------------------------------|------|--------|-------|----------|-----------|
| phile 1             | D8                                 | 7E/U | IPE288 | 76283 | 刘武器      | 通用        |
| 的因大小                | 已無用                                |      | 53<br> |       |          |           |
| totate IPs          | On                                 |      |        |       |          |           |
| ession per machine  | Om                                 |      |        |       |          |           |
| 具体变估                | (F)(C): test_session               |      |        |       |          |           |
| 会话终止                | Can be used only when SSL分析 后才可使用。 |      |        |       |          |           |
| 自级代理位置              | 自动默认 ~                             |      |        |       |          |           |
| 查看DNS               | 远程·通过对等IP解析 ~                      |      |        |       |          |           |
| 會看DNS 反向解析          | 否 *                                |      |        |       |          |           |
| Show destination IP | On                                 |      |        |       |          |           |
| 节流(Throttle)清<br>求  | 已禁用 × ×                            |      |        |       |          |           |
|                     |                                    |      |        |       |          |           |
|                     |                                    |      |        |       |          |           |
|                     |                                    |      |        |       |          |           |
|                     |                                    |      |        |       |          |           |
|                     |                                    |      |        |       |          |           |
|                     |                                    |      |        |       |          |           |

### 7、在【端口代理】-【规则】测试链接是否成功。若显示绿色则链接成功

#### 注:若链接测试显示其他颜色,表示失败,返回查看设置内容是否按指定要求设置。

| ← Back to overview 端口代理 24013                     |                                              |                           |    |     | All changes saved in Proxy. |
|---------------------------------------------------|----------------------------------------------|---------------------------|----|-----|-----------------------------|
| yong7 × Long single session (IP                   | ) (default) 👻 😡                              | Г                         | 1  |     |                             |
| 日志                                                | 別定位                                          | 5<br>19控制                 | 规则 | 浏览器 | දි <u>රි</u> 3<br>適用        |
| ① 仅当使用SSL分析时,此处的大多数选项才                            | 可用。SSL分析 O                                   |                           |    |     |                             |
| New custom rule + Save bandwidth + Retry t        | ailied requests +                            |                           |    |     |                             |
| Empty rule - click to edit                        |                                              |                           |    |     | On                          |
| 则试规则                                              |                                              |                           |    |     |                             |
| http://lumtest.com/myip.json                      | 420 0 84                                     |                           |    |     |                             |
| 行き構成で起来にある                                        | 10月4日日                                       | 8=:1./0                   |    |     |                             |
| 测试                                                |                                              | NYYHA .                   |    |     |                             |
| × Headers Preview Response Timing                 |                                              |                           |    |     |                             |
| General                                           |                                              |                           |    |     |                             |
| Request URL: http://luntest.com/myip.json         |                                              |                           |    |     |                             |
| Request method: GET                               |                                              |                           |    |     |                             |
| Super proxy IP: 149.28.205.40:22225               |                                              |                           |    |     |                             |
| Peer proxy IP: 14100#23#24#9e984#2#eee0706677293# |                                              |                           |    |     |                             |
| Username: lun-customer-c_ca020415-rone-yong7-co-  | untry-us-state-nd-oity-annapolis-session-240 | 3_0-dns-remote-debug-full |    |     |                             |
| Sent from: 127.0.0.1                              |                                              |                           |    |     |                             |
|                                                   |                                              |                           |    |     |                             |
| Response headers                                  |                                              |                           |    |     |                             |

### 8、测试成功后,记录如图所示信息,打开vm填写相关内容

| → ○ 命 ▲ 不安全 154.31.26.230:22999                                              | /proxy/24013/rules |       |               |
|------------------------------------------------------------------------------|--------------------|-------|---------------|
| Patent: https://brightdata.com/patent-marking                                | 爬网程序 端口 24013      | 代理管理器 | 22225 超级代理 端口 |
| ← Back to overview 端口代理 24013                                                |                    |       |               |
| yong7 ~ Long single session (IP) (c                                          | default) 🖌         |       |               |
| 日志                                                                           | <i>⑦</i><br>定位     |       | CJ<br>IP控制    |
| Q当使用SSL分析时,此处的大多数选项才可                                                        | 用。SSL分析 🕄          |       |               |
| New custom rule + Save bandwidth + Retry faile<br>Empty rule - click to edit | ed requests 🕇      |       |               |
| 测试规则                                                                         |                    |       |               |
| http://lumtest.com/myip.json                                                 |                    |       |               |
| 标合                                                                           |                    | 标头值   |               |
| 测试                                                                           |                    |       |               |
| × Headers Preview Response Timing                                            |                    |       |               |
| General<br>Request URL: http://lumtest.com/myip.json<br>Request method: GET  |                    |       |               |

### 9、返回vm, 打开【设置代理服务器】, 完成如图配置, 配置完成后, 点击"保存设置"

| 💭 新建浏览器配置文                                                                                                    | 文件                                                                                                    | ×        | 代理服务器设置                                                             | ×                    |
|----------------------------------------------------------------------------------------------------|----------------------------------------------------------------------------------------------------|----------|---------------------------------------------------------------------|----------------------|
| <ul> <li>基本配置</li> <li>9 其它配置</li> </ul>                                                                                                    | 基础设置     高级指纹保护设置       显示名称:     2       备注信息:     自用 【字体】指纹保护                                                                                                    |          | ── 代理服务器设置 ────                                                     |                      |
| 💰 浏览插件指纹                                                                                                    | ▲ 小 自用硬件指纹【AudioContext】保护噪声模式)                                                                                                    |          | 自用代理服务器                                                             |                      |
| 📷 浏览器 API                                                                                                    | 操作系统: Windows <u>3</u> 设置代理服务器 Annuch fifty websc 3 kin-<br>WebRTC: 【替换模式】返回指定的IP地址                                                                                                    | -        | 代理类型: Socks 5 Proxy /                                               | 24013                |
| 合 SSL 指纹                                                                                                    | 《公网IP: 输入公网P地址       ✓ 自动检测P         ANGLE (Intel(R) HD Graphics 520 Direct3D11 vs_5_0 ps_5_0)                                                                                                    | •        | 登录用户:                                                               |                      |
| ▼ 其它防护                                                                                                    | 内网IP:     172.24.229.204     随机     自用基于IP设置时区       Navigator 参数               手工指定时区:         Asia/Tokyo                                                                                                    | <b>T</b> | 登录密码:                                                               |                      |
| Header                                                                                                    | Hangadi 安秋<br>User-Agent: Firefox Chrome<br>Mozilla/5.0 (Windows NT 10.0; Win64; x64) AppleWebKit/517 36 (K                                                                                                    |          | 粘贴代理信息                                                              | 测试代理                 |
| <ul> <li>期期間</li> <li>用</li> <li>用<th>分辨率:     1600x900 ▼     语言:     ja-JP ▼     0 ↓     视频输入     编辑设备名称</th><th></th><th></th><th></th></li></ul> | 分辨率:     1600x900 ▼     语言:     ja-JP ▼     0 ↓     视频输入     编辑设备名称                                                                                                    |          |                                                                     |                      |
| ● 关闭                                                                                                    | Accept-Language: ja-JP, ja;q=0.9 JATP设置语言<br>Platform: Win32 JATP设置语言 3 章 音频输入 编辑设备名称                                                                                                    |          | 1年1分支直                                                              |                      |
|                                                                                                    | Product:     Gecko <ul> <li>hideWebdriver</li> <li>appName:</li> <li>Netscape</li> <li>请勿追踪</li> <li>默认首页:</li> <li>whoer.net</li> <li>内核版本:</li> <li>90</li> </ul>                                                       |          |                                                                     |                      |
|                                                                                                    | hardwareConcurrency:       8 ▼       deviceMemory:       8 ▼       批量创建:       1 ↓ ✓ 随机,User-Agent         移动仿真       Desktop ▼       DevicePixeRatio:       1.0 ▼       1.0 ▼       随机配置时锁定 ▼       1 获取随机配置 ▼       保存配 | ř.       | J 本 小安王 154.31.26.230.22999/proxy/2<br>rightdata.com/patent-marking | 24013/rules<br>端口 24 |
|                                                                                                    |                                                                                                    |          | verview 端口代理 24013                                                  | n2/J·                |

Long single session (IP) (default) ~ 😯

×

### 10、代理服务器设置完成,点击右下角"保存配置",可查看配置名称文件

| 🛄 新建浏览器配置文      | 文件                                                              | >                                                                   | <                              |          |    |                                      |                                      |                                      |
|-----------------|-----------------------------------------------------------------|---------------------------------------------------------------------|--------------------------------|----------|----|--------------------------------------|--------------------------------------|--------------------------------------|
| ⊘ 基本配置          | 基础设置                                                            | - 高级指纹保护设置                                                          |                                |          |    |                                      |                                      |                                      |
| 9 其它配置          | 显示名称: KIMBERLYMCFADDEN 备注信息:                                    | ● 自用【字体】指纹保护 设置字体                                                   |                                |          |    |                                      |                                      |                                      |
| 💰 浏览插件指纹        |                                                                 | 自用硬件指纹【AudioContext】保护噪声模式)                                         |                                |          |    |                                      |                                      |                                      |
| 📷 浏览器 API       | 操作系统: Windows ▼ 设置代理服务器                                         | ● 启用硬件指纹【WebGL】保护<br>WebGL vendor: Google Inc.                      | 名称                             | 状态       | 成员 | 仓临里时间                                | 最近使用时间                               | 最后编辑时间                               |
| 合 SSL 指纹        | Webrit: 【 管操模式】返回指定的旷地址 ▼                                       | WebGL renderer:                                                     | □ 默认分组 (0)<br>□ □ ① gogogo (4) |          |    |                                      |                                      |                                      |
| 美它防护            | ● 内网IP: 172.24.229.204 随机                                       | ANGLE (Intel(R) HD Graphics 520 Direct3D11 vs_5_0 ps_5_0) ▼         | CHARMAINE M RANDALL            | 空闲<br>空闲 |    | 2021-11-23 20:54<br>2021-11-24 01:15 | 2021-11-23 22:17<br>2021-11-24 11:17 | 2021-11-23 22:16<br>2021-11-24 11:17 |
| 😐 Header        | Navigator参数<br>User-Agent: Firefox Chrome                       | 手工指定时区: Asia/Tokyo 🔻                                                | BENJAMIN JPERRY                | 空闲       |    | 2021-11-24 11:25                     | 2021-11-24 11:25                     | 2021-11-24 11:25                     |
| <b>690</b> 辅助启动 | Mozilla/5.0 (Windows NT 10.0; Win64; x64) AppleWebKit/537.36 (K | <ul> <li>媒体设备指纹设置</li> <li>● 自定义媒体设备数里</li> <li>● 指定设备名称</li> </ul> | KIMBERLYMCFADDEN               | 空闲       |    | 2021-11-24 21:40                     |                                      | 2021-11-24 21:40                     |
| 🖁 保存配置          | 分辨率: 1600x900 ▼ 语言: ja-JP ▼                                     | 0 🛟 视频输入 编辑设备名称                                                     | 1                              |          |    |                                      |                                      |                                      |
| ◎ 关闭            | Accept-Language: ja-JP,ja;q=0.9 ▼ 基于IP设置语言                      | 3 🛟 音频输入 编辑设备名称                                                     |                                |          |    |                                      |                                      |                                      |
|                 | Product: Gecko 🗸 🗌 hideWebdriver                                | 4 🛟 音频输出 编辑设备名称                                                     |                                |          |    |                                      |                                      |                                      |
|                 | appName: Netscape 请勿追踪                                          | 其它<br>默认首页: whoer.net 内核版本: 90 ▼                                    |                                |          |    |                                      |                                      |                                      |
|                 | hardwareConcurrency: 8 💌 deviceMemory: 8 💌                      | 批單创建: 1 🚔 🗹 随机User-Agent                                            |                                |          |    |                                      |                                      |                                      |
|                 | ●移动仿真                                                           | 随机配置时锁定 - 获取随机配置 - 保存配置                                             |                                |          |    |                                      |                                      |                                      |

### 11、打开whoer.net 测试IP的真实度与环境的真实度,显示100%为正常

#### 注:若非100%,返回vm查看设置内容是否有误按。

| S Find a                 | and check IP add      | fress × +                            |                                       |                          |                                              | × | ¢ |
|--------------------------|-----------------------|--------------------------------------|---------------------------------------|--------------------------|----------------------------------------------|---|---|
| $\leftarrow \rightarrow$ |                       |                                      | MulD VDN Occurry Developed Occ        |                          | 英語 日本語                                       |   | - |
|                          |                       | WHOER                                | My IP VPN Servers Download Ser        | vices ~                  |                                              |   |   |
|                          |                       |                                      | 📕 My IP:                              | 69.250.7.11              | D .                                          |   |   |
|                          |                       |                                      | Secure in                             | nternet 🕖                |                                              |   |   |
|                          |                       | ISP:                                 | Manager Comcast Cable                 | DNS                      | 🚠 96.115.173.83 <sup>8</sup> 💻 United States |   |   |
|                          |                       | Hostname:                            | 🗐 c-69-250-7-11.hsd1.md.comcast.net   | Proxy:                   | 🗐 • No                                       |   |   |
|                          |                       | OS:                                  | 🖽 Win10.0                             | Anonymizer:              | .≗ ● No                                      |   |   |
|                          |                       |                                      | Chrome 90.0                           | Blacklist:               | 😳 • No                                       |   |   |
|                          | Black Fr              | ends in:                             | Your disguise: 100% Your and nymity i | measures are safe or you | don't use them                               |   |   |
|                          | 05 : 09<br>days hours | s minutes seconds                    | ×                                     |                          |                                              |   |   |
| BLA                      | BLACK FR<br>Gra       | NDAT<br>b -75% Now<br>Y BLACK FRIDAY | Try Whoer VPN risk-free v             | vith money-ba            | ack guarantee                                |   |   |
|                          |                       |                                      | LACK FRID                             |                          |                                              |   | - |

### 12、前往gogetfunding.com找帖子,以宠物、慈善、梦想等主题的帖子为主

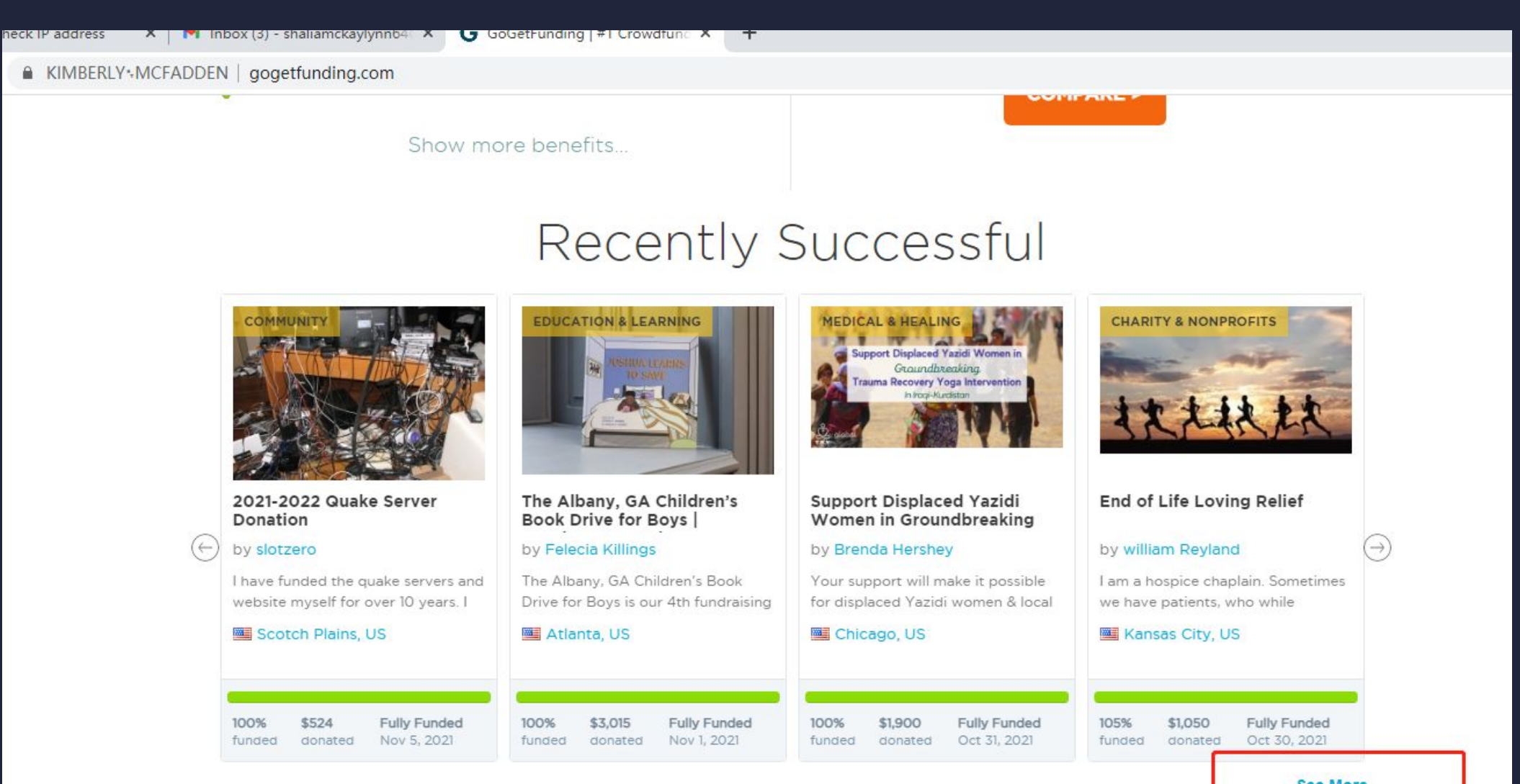

See More

### 可借助在线翻译软件截屏翻译网页内容(推荐使用网易有道云截屏翻译) 寻找合适的帖子,将帖子保存下来,用于随后发布素材

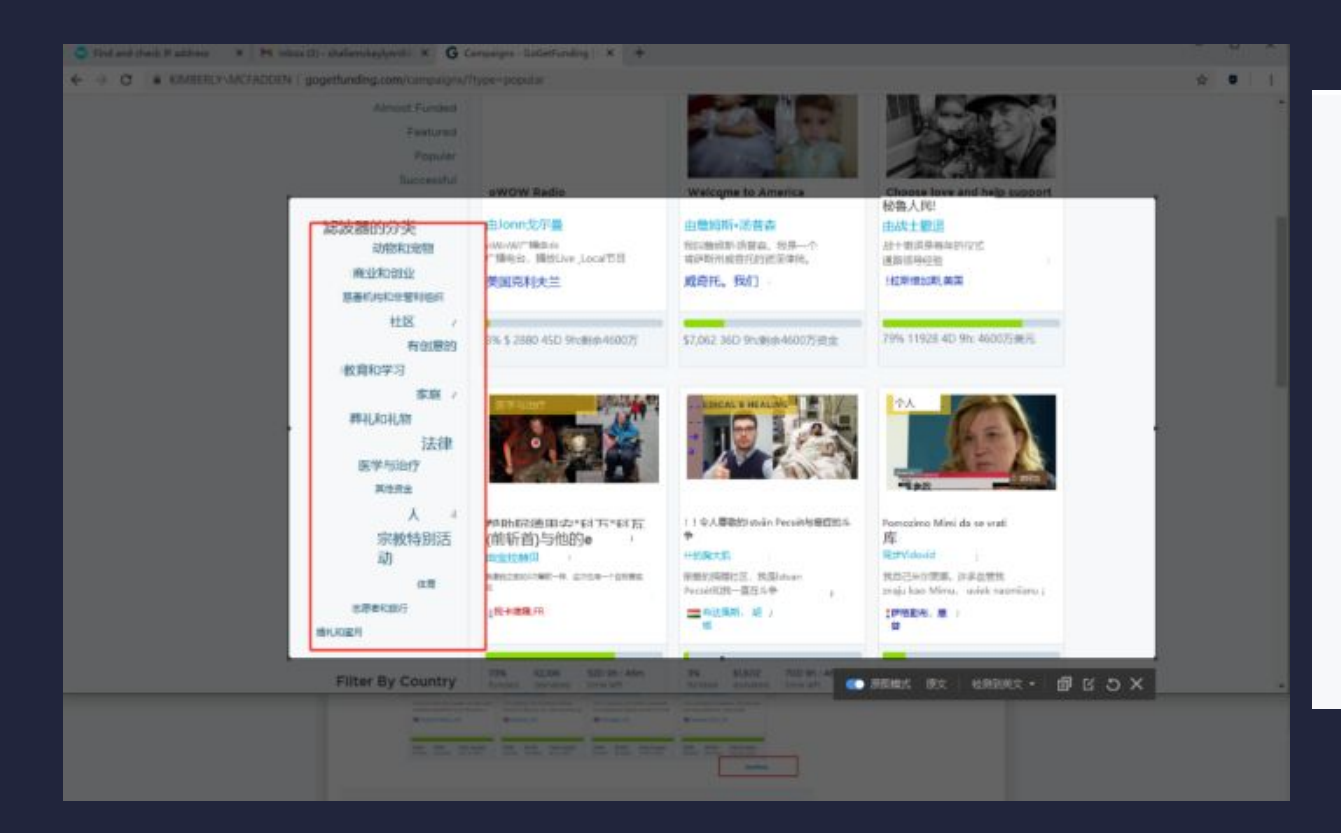

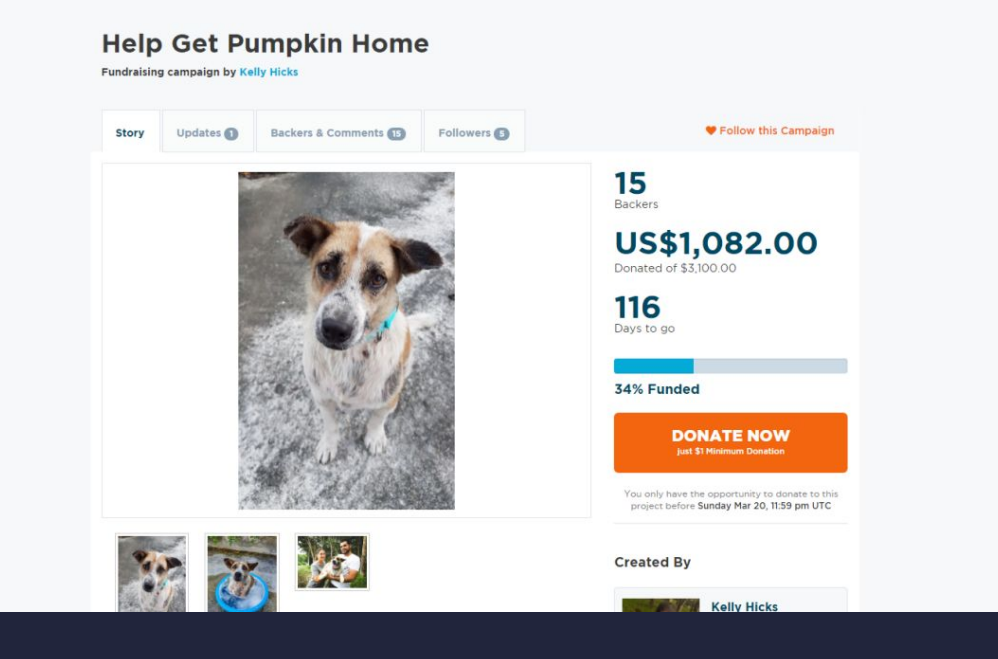

标题文章图片都可以拷贝下来, 注意检测文章中的错误语法和地区, 地区必须是美国 谨记:文章有些文案必须要换不能重复, 因为gofundme会有机器重复审核,如果重复 审核就不过,账号作废

# 13、打开gofundme.com, 使用已获取到的资料完成注册

#### 注:所有的资料需手动输入,不可复制粘贴

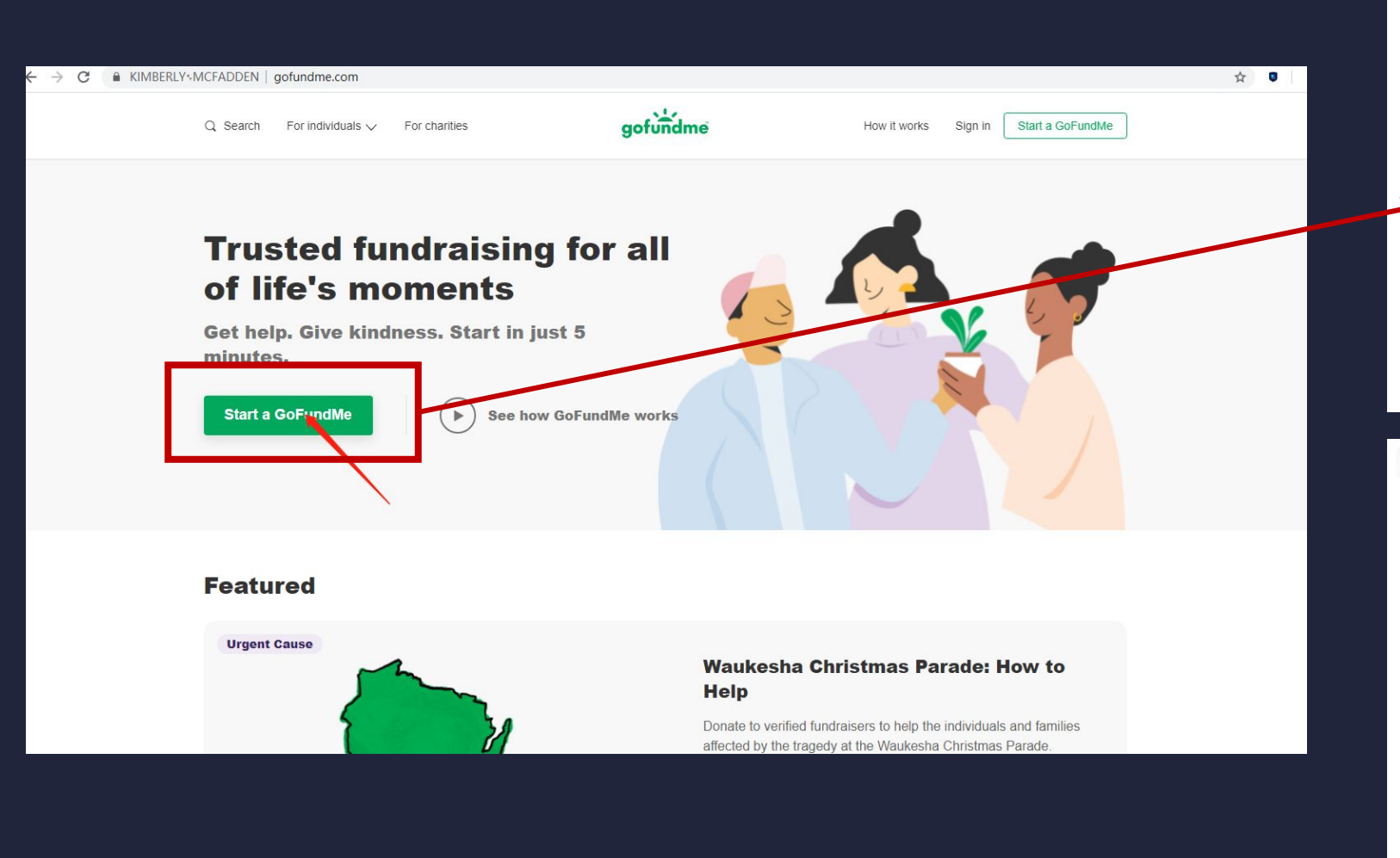

Hi there, who are you fundraising for? Yourself or someone else Dotations will be d a personal or business bank account A nonprofit or charity Donations with tictomatically detwared to yaz dimen ronp Back Step 1 of 4 Let's start with the basics What's your name? KIMBERLY MCFADDEN where do you tve United States Q 21401 - Annapolis, MD What are you fundraising for? Animals & Pets Next By continuing, you agree to the GoFundMe terms and privacy **DOBCY** 

### 14、设置自定义金额,金额范围在1000-3000之间

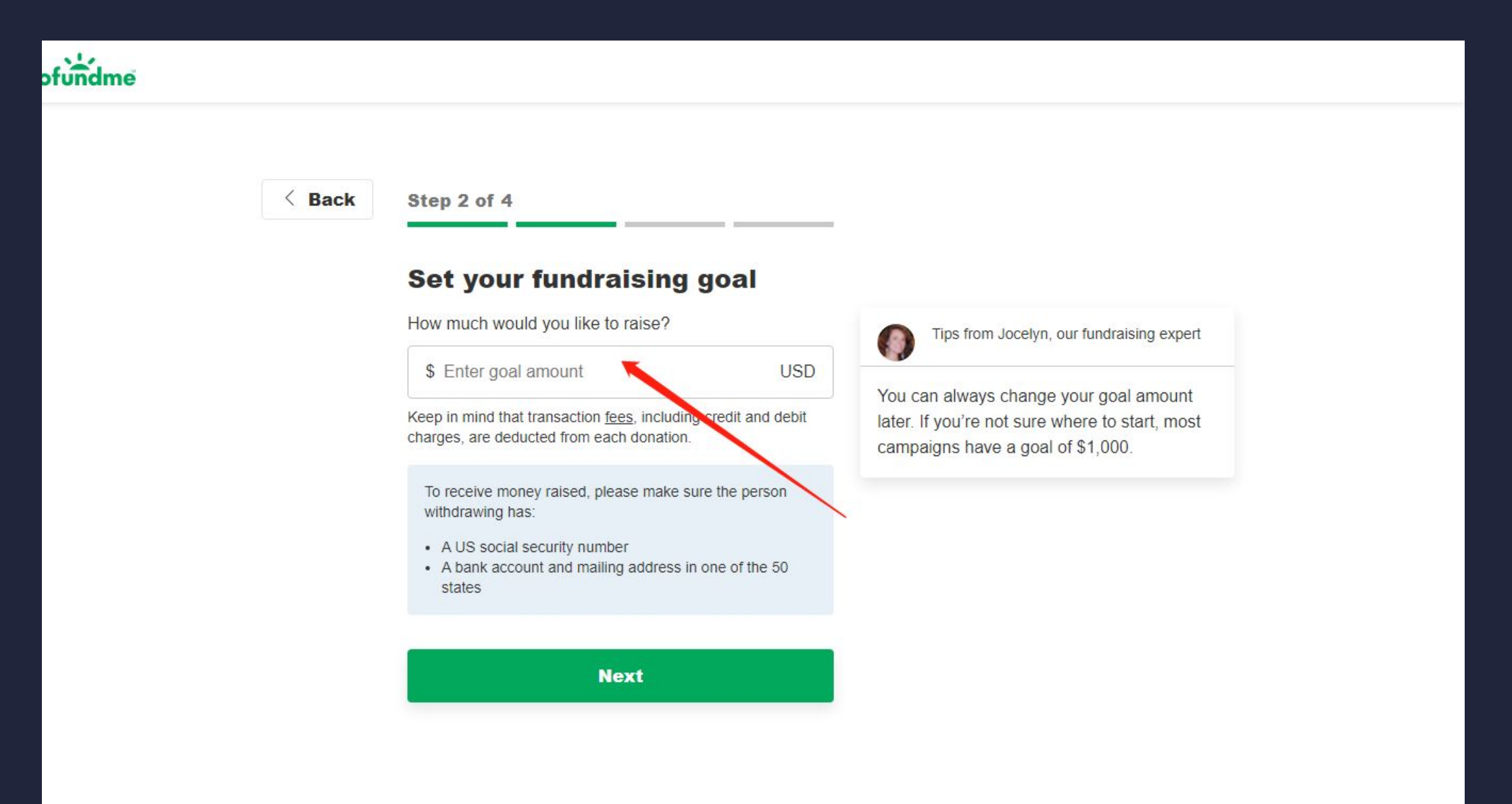

### 15、创建gofundme.com账号密码,账号必须为前期分配的指定邮箱,用于发布素材 时接收邮箱验证码。

| undme |                                                                                                    | Already have an account? Sign in |
|-------|----------------------------------------------------------------------------------------------------|----------------------------------|
|       | Great progress, Kimberly.                                                                          |                                  |
|       | Create an account to<br>save and continue                                                          |                                  |
|       | Email address<br>shaliamckaylynn64@gmail.com                                                       |                                  |
|       | Password                                                                                           |                                  |
|       | Your password must have:                                                                           |                                  |
|       | <ul> <li>At least 12 characters</li> <li>1 uppercase letter</li> <li>1 lowercase letter</li> </ul> |                                  |
|       | <ul><li>✓ 1 number</li><li>✓ 1 symbol</li></ul>                                                    |                                  |
|       | Next                                                                                               |                                  |
|       | By continuing, you agree to the GoFundMe terms and privacy policy.                                 | 2                                |

## 16、前往panel.usacode.net接收验证码

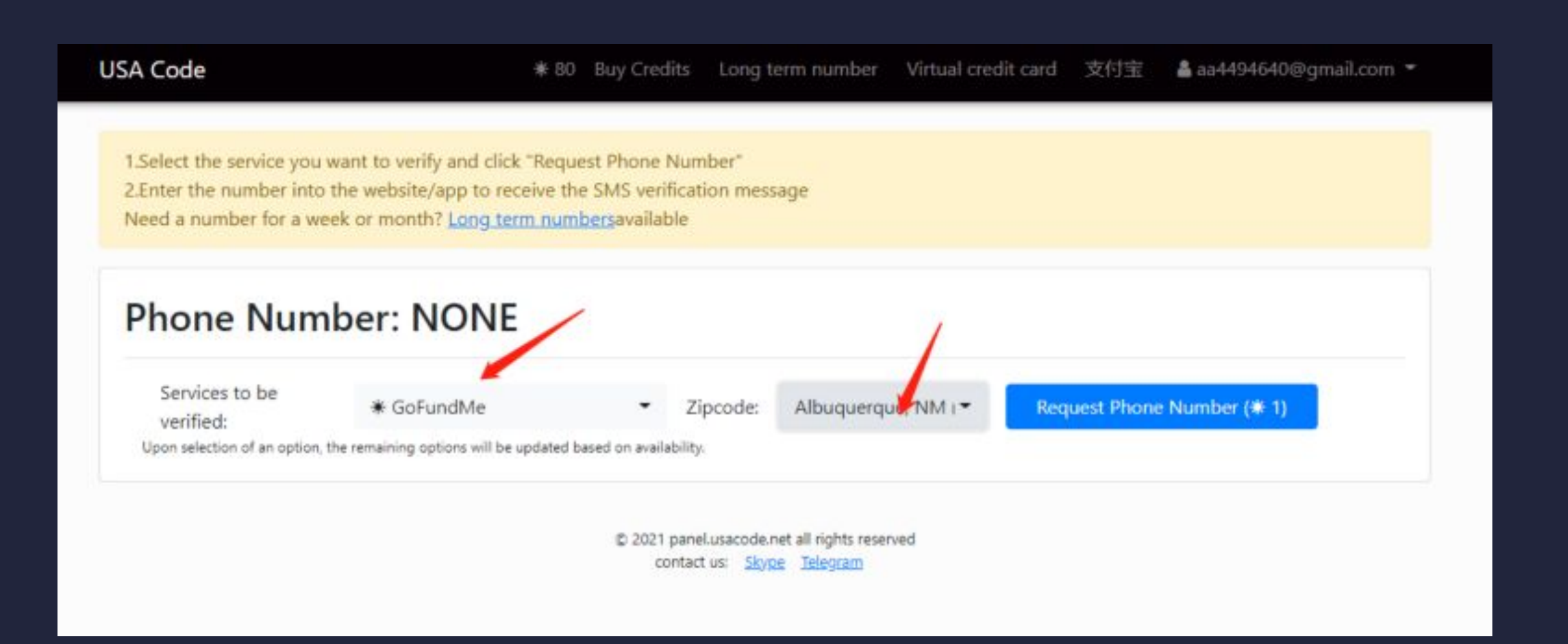

17、回到gofundme.com, 输入验证码(注意勾选30天免验证)。 输入成功后, 发布素材。将前期准备的素材按照要求上传。其中图片大小为720\*405, 可使用画图工具或美图秀秀调整尺寸

|               | 改尺寸 | 尺寸      |  |
|---------------|-----|---------|--|
| 720 宽 3 405 高 | 宽   | 宽 🕃 405 |  |

### 18、持续点击"下一步", 跳转至以下页面后, 选择去邮箱验证

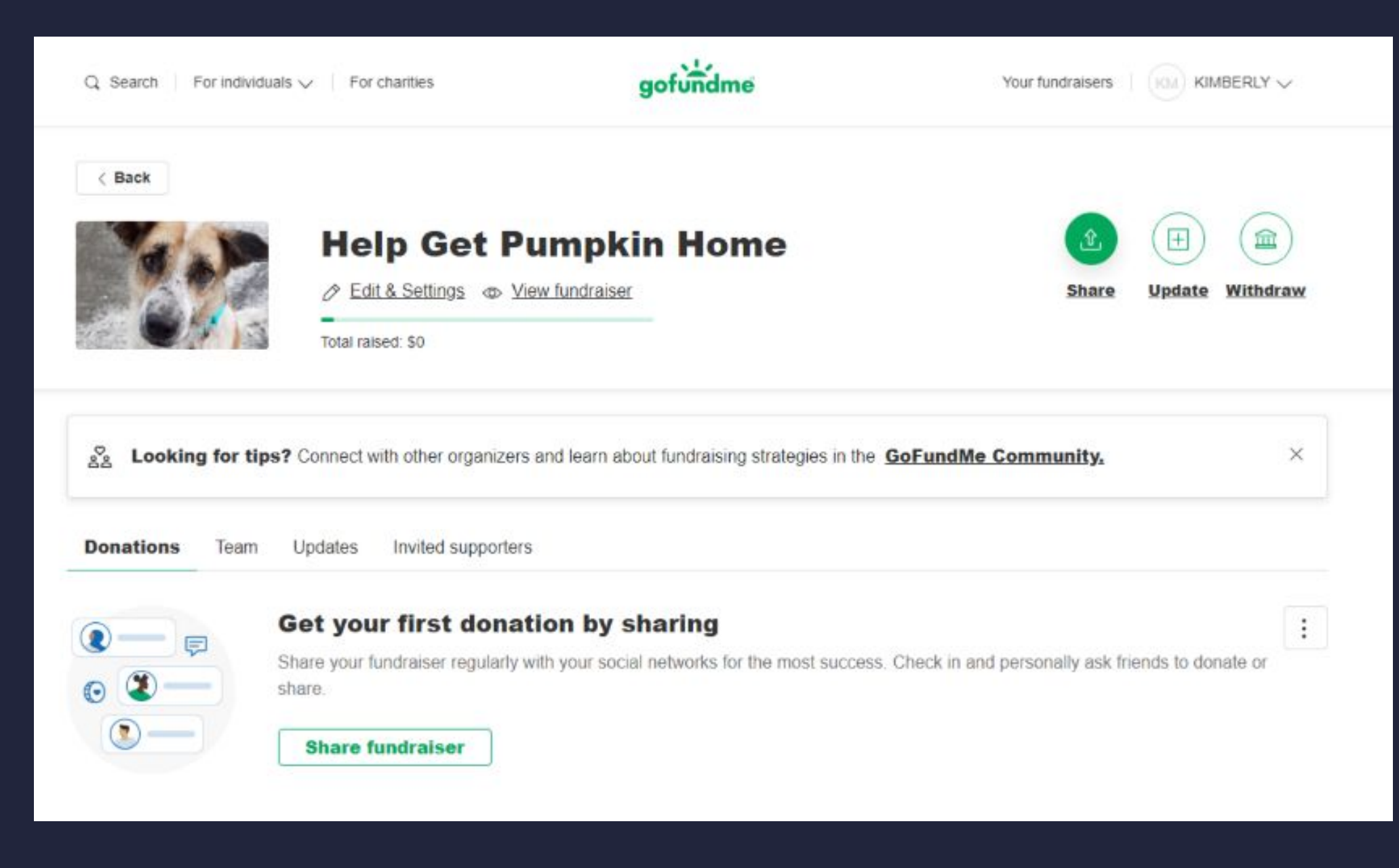

### 19、点击withdraw,按照下图步骤依次操作

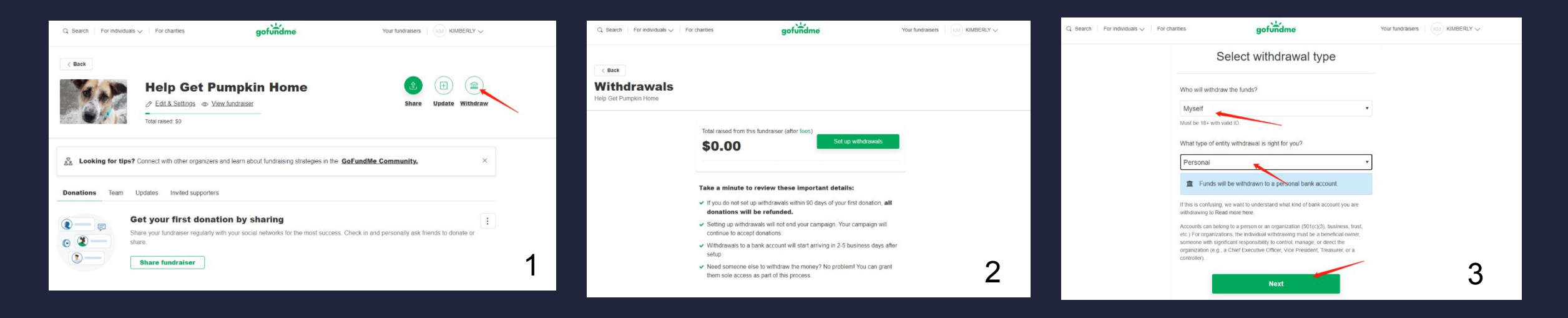

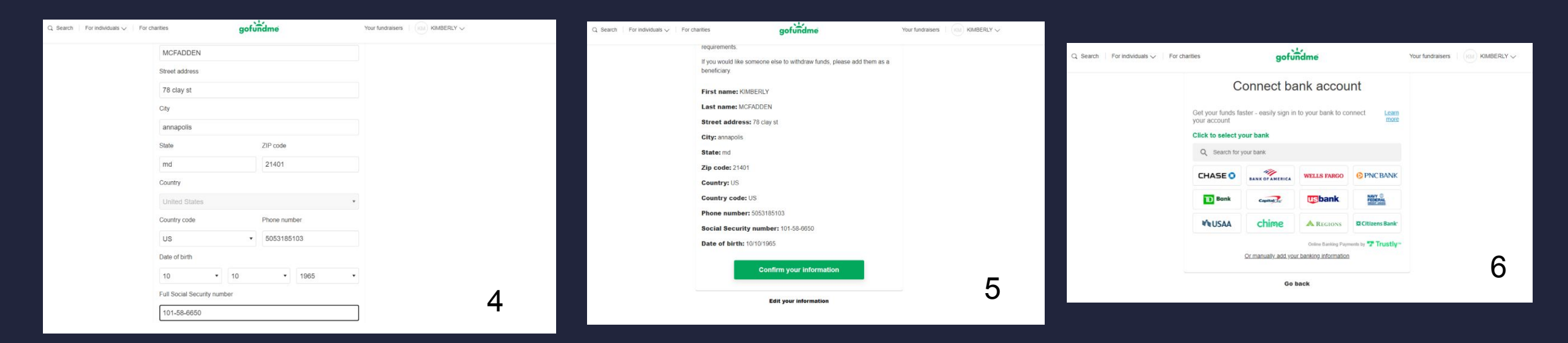

### 20、发布完成, 点击"your fundraisers"返回

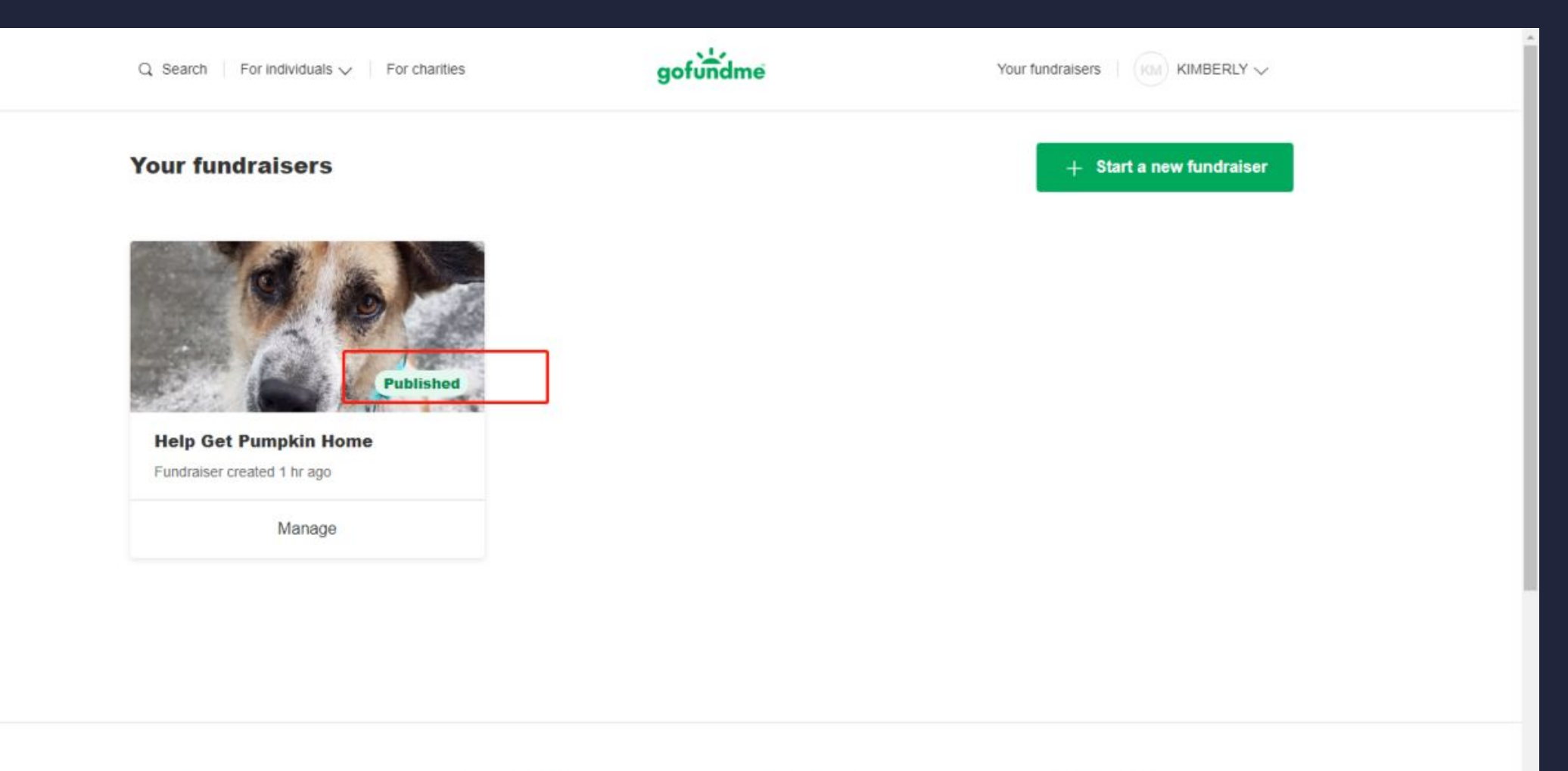

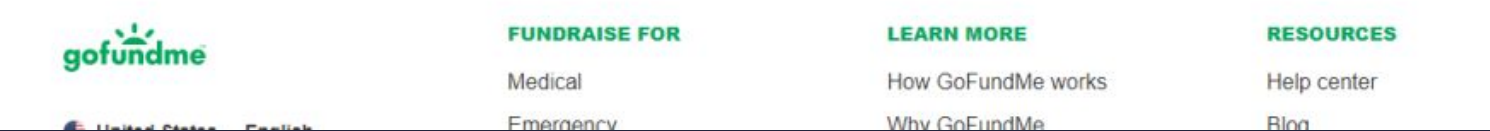

### 21、查看刚才编辑发布的帖子是否正常展示,若正常展示,点击图示按钮,检查链接 能否正常打开

| ٩             | Search For individuals V For charities                                                                                                 | gofundme                                                        | Your fundraisers   KM KIMBERLY V             |  |
|---------------|----------------------------------------------------------------------------------------------------|-----------------------------------------------------------------|----------------------------------------------|--|
|               | Back<br>Help Get Pumpki<br>View fundraiser<br>Total raiseo \$0                                                                         | in Home                                                         | <u>ک</u><br>Share                            |  |
| o<br>≙2<br>Dc | <b>Looking for tips?</b> Connect with other organizers and learn about the supporters <b>conations</b> Team Updates Invited supporters | out fundraising strategies in the <b>GoFundMe</b>               | <u>Community.</u> ×                          |  |
|               | Get your first donation by s<br>Share your fundraiser regularly with your social<br>Share fundraiser                                   | <b>haring</b><br>al networks for the most success. Check in and | I personally ask friends to donate or share. |  |

## 22、打开后,将链接复制并粘贴至文件夹中,保存文件

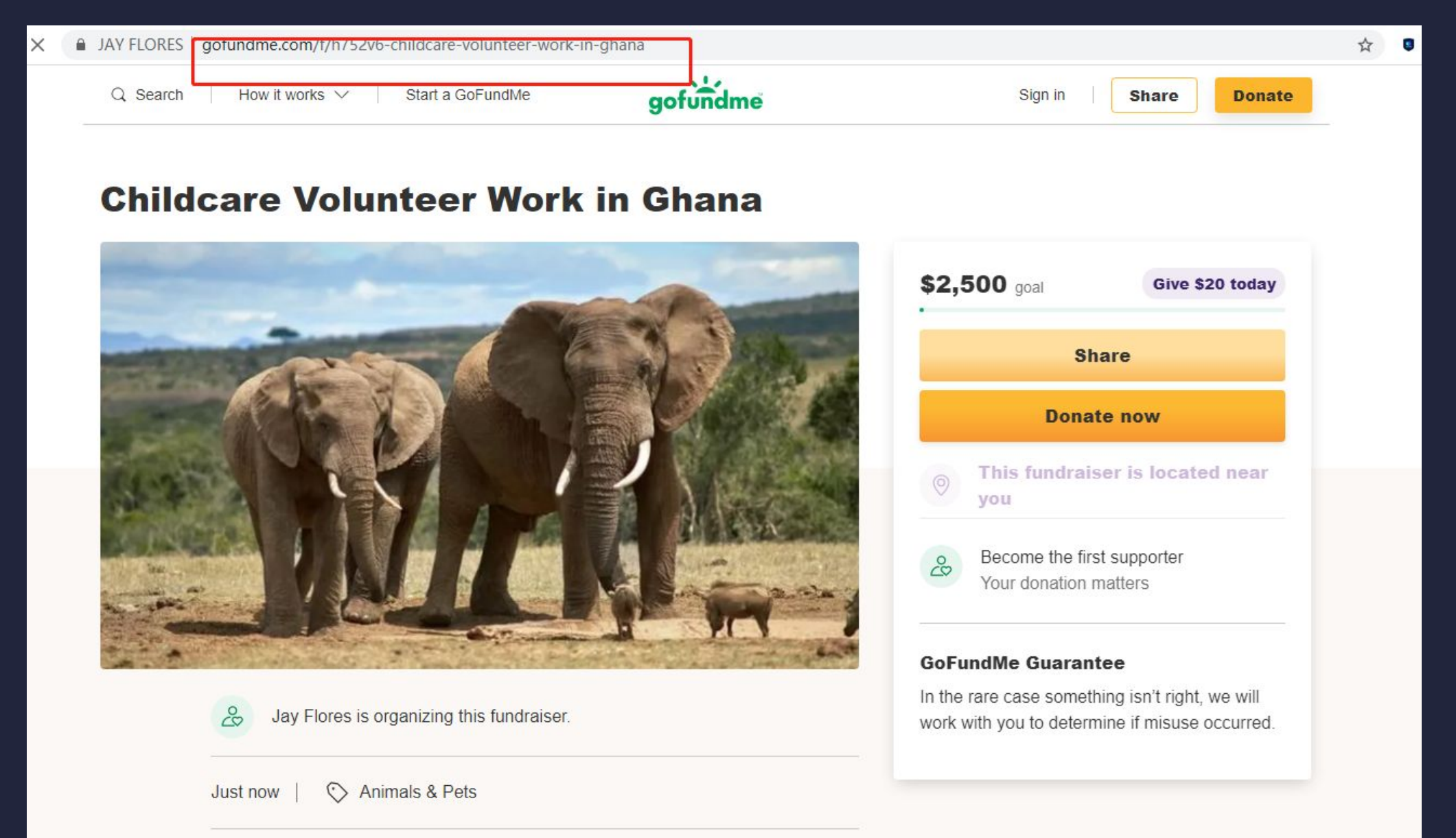

### 完成,切换下一个账号重复操作

若中间IP连不上或者网页无法正常打开,返回从检查IP设置。

谨记:文章有些文案必须要换不能重复,因为gofundme会有机器重复审核,如果重复 审核就不过,账号作废

除了案列可以复制以外,所有在gofundme里面输入的东西不要复制粘贴!!!!!!!!

另外,所有的资料必须输入正确,如果不正确容易死号!!!!!